## Managing product registry in the IDERA Dashboard

The IDERA Dashboard hosts IDERA products that register with the dashboard. The Products widget of the Administration view allows users to view and manage registered products.

To edit or remove registered products, select Manage Products in the Administration view, and the Products window displays:

| © Note                               |              |                                           |           |                               |                                                |  |  |  |
|--------------------------------------|--------------|-------------------------------------------|-----------|-------------------------------|------------------------------------------------|--|--|--|
|                                      |              | ally register tr                          |           | : will use port               | 9292.                                          |  |  |  |
| SEARCH: Search products by name here |              | ٩                                         |           | Edit IDERA Registered Product |                                                |  |  |  |
| Register a Product                   |              |                                           |           |                               |                                                |  |  |  |
| O IderaDashboard                     | 4.2.0.29     | Registered:<br>May 15, 2018 2:56:47<br>PM | Location: | Credentials                   | ◀ Select the product in table to view details. |  |  |  |
| O SQLCM(Sqlcmr                       | 2) 5.5.0.511 | May 15, 2018 2:59:54<br>PM                | SQLcom    | Medical Parker (Serlars)      |                                                |  |  |  |
|                                      |              |                                           |           |                               |                                                |  |  |  |
|                                      |              |                                           |           |                               |                                                |  |  |  |
|                                      |              |                                           |           |                               |                                                |  |  |  |

## Editing a product in the IDERA Dashboard

2 Total Products

15

per page

Clicking the **Edit** icon for an IDERA product allows you to edit the associated instance name, install location, user name and password for the account used to connect to the product, and the short or common name of the product. To edit a product, follow these steps:

1. Click one product in the list to edit it. IDERA Dashboard displays the the Edit IDERA Registered Product window.

|  | Product Information               |                                           |  |  |  |  |
|--|-----------------------------------|-------------------------------------------|--|--|--|--|
|  |                                   |                                           |  |  |  |  |
|  | Product:                          | SQLCM(sqlcmws12)                          |  |  |  |  |
|  | Display Name: 🚺                   | sqlcmws12                                 |  |  |  |  |
|  | Version:                          | 5.5.0.487                                 |  |  |  |  |
|  | Registered:                       | Feb 20, 2018 7:49:07 AM                   |  |  |  |  |
|  | Location:                         | and approximate and a state of the second |  |  |  |  |
|  | Product Administrator Credentials |                                           |  |  |  |  |
|  | User Name:                        | Element of the fragments are              |  |  |  |  |
|  | Password:                         |                                           |  |  |  |  |
|  |                                   | Cancel Save Delete Migrate product        |  |  |  |  |

## Removing a product from the IDERA Dashboard

Clicking the **Delete** icon for an IDERA product allows you to unregister that product. Use the following steps to delete a product.

1. Click one product in the list to delete it. IDERA Dashboard displays the Edit IDERA Registered Product window.

| Edit IDERA Registered Product |                                    |  |  |  |  |  |  |  |
|-------------------------------|------------------------------------|--|--|--|--|--|--|--|
| Product Information           |                                    |  |  |  |  |  |  |  |
| Product:                      | SQLCM(sqlcmws12)                   |  |  |  |  |  |  |  |
| Display Name: 👔               | sqlcmws12                          |  |  |  |  |  |  |  |
| Version:                      | 5.5.0.487                          |  |  |  |  |  |  |  |
| Registered:                   | Feb 20, 2018 7:49:07 AM            |  |  |  |  |  |  |  |
| Location:                     | INVESTIGATION CONTRACTOR INCOMENTS |  |  |  |  |  |  |  |
| Product Administrator Cr      | Product Administrator Credentials  |  |  |  |  |  |  |  |
| User Name:                    | the contraction of particular      |  |  |  |  |  |  |  |
| Password:                     |                                    |  |  |  |  |  |  |  |
|                               | Cancel Save Delete Migrate product |  |  |  |  |  |  |  |

2. Click **Delete**. IDERA Dashboard displays the displays a warning message that requires a confirmation whether you want to delete that selection.

3. Click Yes. IDERA Dashboard unregisters and deletes the product and users can no longer access that product. *If you did not mean to delete the selected account*, click No.

SQL Compliance Manager monitor, audit and alert on SQL user activity and data changes.

IDERA | Products | Purchase | Support | Community | Resources | About Us | Legal